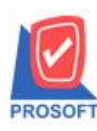

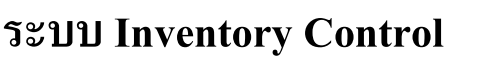

Microsoft

URS

DO 9001

TQS

Thai Quality S.

เพิ่ม "รายงานวิเคราะห์จำนวนวันสินก้าคงเหลือ" เพื่อแสดงขอดสินก้าคงเหลือใน Stock IC และแสดงจำนวนวันที่สินก้าอยู่ใน Stock IC นับตั้งแต่วันที่รับสินก้าเข้า Stock

1.1.เป็นรายงานสำหรับแสดงอาขุของสินค้าที่รับเข้าและที่มีสินค้าอยู่ใน Stock IC ณ วันที่เรียกดูข้อมูล

1.2.อาขุสินค้านับจาก วันที่เอกสาร ที่รับสินค้าเข้า Stock IC กรณีมีการแก้ใขวันที่เอกสาร มีผลกับอาขุวันของสินค้าที่เรียกดูรายงาน

- 1.3.จำนวนสินค้าคงเหลือเป็นจำนวนของสินค้าที่คงเหลืออยู่ใน Stock IC ณ วันที่เรียกดูข้อมูล
- 1.4.รายงานรองรับการแสดงลักษณะสินค้ำดังนี้ Normal, Lot ,Lot & Expire และ Lot & Serial
- 1.5.รายละเอียครายงานแสดง 2 รูปแบบ คือ

1.5.1.แบบแจกแจง จะแสดงรายละเอียดแจกแจงตาม รหัสสินค้า โดยแสดงเป็นหน่วยนับหลัก, คลังและที่เก็บสินค้า ,ตาม วันที่เอกสาร และเลขที่เอกสารที่บันทึกรับเข้า ของฝั่ง IC

1.5.2.แบบสรุป จะแสดงรายการคงเหลือตามสินค้า

1.สามารถเข้าได้ที่ระบบ Inventory Control / IC Analysis Reports / วิเคราะห์จำนวนวันสินด้าดงเหลือ

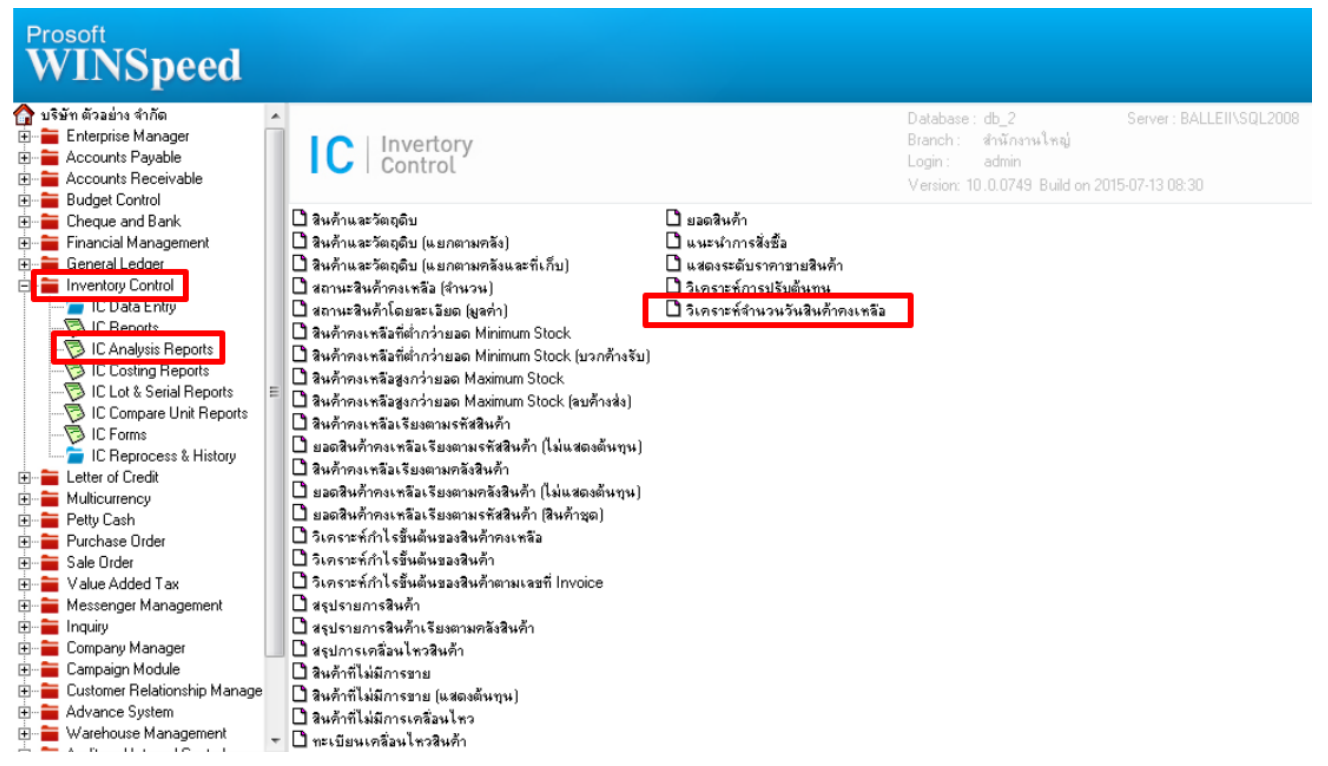

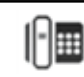

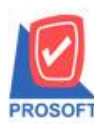

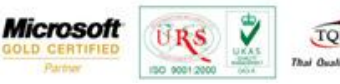

2.กำหนด Range Option ในการเรียกดูข้อมูลในรายงาน แบบแจกแจง

รายงานวิเคราะห์จำนวนวันสินค้าคงเหลือแบบแจกแจง แสดงข้อมูลรายงานโดยแจกแจงรายละเอียดตามรหัสสินค้า ที่อยู่ใน Stock IC เมื่อกำหนดช่วงข้อมูลที่ต้องการจากหน้าต่าง Range รายงานเรียบร้อยแล้ว เลือกการรายงานแบบแจกแจง จากนั้นกดปุ่ม OK จะแสดงรายงาน ตามการกำหนดช่วงข้อมูล โดยการแสดงรายการสินค้าเรียงตาม รหัสสินค้า , รหัสกลัง ,รหัสที่เก็บ และวันที่เอกสาร ตามลำดับ ยอดจำนวน สินค้าคงเหลือจะแสดงเฉพาะจำนวนสินค้าที่เหลืออยู่ใน Stock เท่านั้น ไม่แสดงจำนวนสินค้าที่รับเข้า Stock ตามตัวอย่าง

| 🗐 รายงานวิเกราะห์จำนวน                                | วันสินก้ากงเหลือ                                                                                                   |                   |
|-------------------------------------------------------|----------------------------------------------------------------------------------------------------|-------------------|
| รายงานแบบ<br>ฌ วันที่<br>จากรหัสสินค้า<br>จากรหัสคลัง | <ul> <li>แจกแจง</li> <li>ี่ สรุป</li> <li>15/07/2558</li> <li>■</li> <li>DM-001</li> <li>■</li> <li>ถึง</li> </ul> | 3 🔽               |
| จากรทัฬที่เก็บ                                        | ຄັง<br>ຄັง30                                                                                                    | <b>▼</b><br>วัน   |
|                                                       | <u>31</u> ถึง <u>60</u><br><u>61</u> ถึง <u>90</u><br><u>91</u> ถึง <u>120</u>                                     | วัน<br>วัน<br>วัน |
|                                                       | มากกว่า 120                                                                                                    | ) วัน             |
| Range Import SQL                                      |                                                                                                    | 📝 OK 🛛 🗍 🕇 Close  |

## **ตัวอย่าง** รายงานวิเคราะห์จำนวนวันสินค้ำคงเหลือ แบบแจกแจง

| DEMO บริษัท ตัวอย่าง จำกัด |                   |                         |            |             |                |                    |                      |             |              |              |                 |                    |
|----------------------------|-------------------|-------------------------|------------|-------------|----------------|--------------------|----------------------|-------------|--------------|--------------|-----------------|--------------------|
|                            |                   |                         |            |             | รายงานวิเคราะ  | ห์งำนวนวันสินค้า   | เคงเหลือ (แบบแจกเ    | 104)        |              |              |                 |                    |
|                            |                   |                         |            |             | ณ วันที่ 15/07 | /2558 จากรหัสสินค่ | จ้ำ DM-001 ถึง DM-00 | 03          |              |              |                 |                    |
|                            |                   |                         |            |             |                |                    |                      |             |              |              |                 |                    |
| พิมพ์วันที่:               | 15 កទុកភ្លាគង 25: | 58 1281:15:13           |            |             |                |                    |                      |             |              |              |                 | หน้า 171           |
| รหัสสินล้า                 |                   | ชื <sub>่</sub> อสินล้า |            |             | หน่วยนับ       |                    |                      |             |              |              |                 |                    |
| รหั                        | สกสัง             | ชื่อคลัง                |            | รหัสที่เก็บ | ชื่อที่เก็บ    |                    | ~                    |             | จำนวนอายุสิน | ăi ======    | >               | >                  |
|                            | วันที่เอกสาร      | เลขที่เอกสาร            | ประเภทเอ   | กสาร        |                | จำนวนวัน           | 1-30 วัน             | 31 - 60 วัน | 61 - 90 วัน  | 91 - 120 วัน | มากกว่า 120 วัน | จำนวนสินค้าคงเหลือ |
| DM-001                     |                   | и                       | ลไม้       |             |                | ก็โลกรับ           |                      |             |              |              |                 |                    |
| 01                         |                   | คลังรามคำแหง            |            | 01          | โซน A          |                    |                      |             |              |              |                 |                    |
|                            | 05/01/2552        | ICIN5201-00003          | สินค้าคงเห | เลื้อยกมา   |                |                    |                      |             |              |              | 4,100.00        | 4,100.00           |
|                            | 01/06/2558        | ICIN5807-00002          | สินก้ำกงเห | เลื้อยกมา   |                |                    |                      | 75.00       |              |              |                 | 75.00              |
|                            | 15/07/2558        | ICIN5807-00001          | สินค้าคงเห | เลื้อยกมา   |                |                    | 50.00                |             |              |              |                 | 50.00              |
|                            | รวมสิน            | เล้าตามที่เก็บ          | 3          | รายการ      |                |                    | 50.00                | 75.00       |              |              | 4,100.00        | 4,225.00           |
|                            |                   | รวมสินล้า               | 1          | รายการ      |                |                    | 50.00                | 75.00       |              |              | 4,100.00        | 4,225.00           |
| DM-002                     |                   | ů                       | าตาล       |             |                | ก็โลกรับ           |                      |             |              |              |                 |                    |
| 01                         |                   | กลังรามกำแหง            |            | 01          | โซน A          |                    |                      |             |              |              |                 |                    |
|                            | 05/01/2552        | ICIN5201-00003          | สินก้ำกงเห | เลื้อยกมา   |                |                    |                      |             |              |              | 4,800.00        | 4,800.00           |
|                            | 15/07/2558        | ICIN5807-00001          | สินก้ำคงเห | เลื้อยกมา   |                |                    | 100.00               |             |              |              |                 | 100.00             |
|                            | รวมสิน            | เค้าตามที่เก็บ          | 2          | รายการ      |                |                    | 100.00               |             |              |              | 4,800.00        | 4,900.00           |
|                            |                   | รวมสินค้า 1 รายการ      |            |             |                | 100.00             |                      |             |              | 4,800.00     | 4,900.00        |                    |
| DM-003                     |                   | ů                       | ານຈີສຸກສິ່ |             |                | สิตร               |                      |             |              |              |                 |                    |
| 01                         |                   | ดสังรามคำแหง            | •          | 01          | โซน A          |                    |                      |             |              |              |                 |                    |
|                            | 05/01/2552        | ICIN5201-00003          | สินค้าคงเห | เลื้อยกมา   |                |                    |                      |             |              |              | 3,100.00        | 3,100.00           |
|                            | 17/01/2552        | JCR5201-00001           | รับคืนจากเ | การเบิก     |                |                    |                      |             |              |              | 100.00          | 100.00             |
|                            | รวมสิน            | เค้าตามที่เก็บ          | 2          | รายการ      |                |                    |                      |             |              |              | 3,200.00        | 3,200.00           |
|                            |                   | รวมสินล้า               | 1          | รายการ      |                |                    |                      |             |              |              | 3,200.00        | 3,200.00           |
|                            |                   | รวมทั้งสิ้น             | 3          | รายการ      |                |                    | 150.00               | 75.00       |              |              | 12,100.00       | 12,325.00          |
|                            |                   |                         |            |             |                |                    |                      |             |              |              |                 |                    |
|                            |                   |                         |            |             |                |                    |                      |             |              |              |                 |                    |
|                            |                   |                         |            |             |                |                    |                      |             |              |              |                 |                    |
|                            |                   |                         |            |             |                |                    |                      |             |              |              |                 |                    |
|                            |                   |                         |            |             |                |                    |                      |             |              |              |                 |                    |

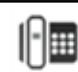

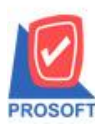

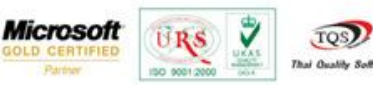

3.กำหนด Range Option ในการเรียกดูข้อมูลในรายงาน แบบสรุป

รายงานวิเคราะห์จำนวนวันสินค้าคงเหลือแบบสรุป แสดงรายงานโดยสรุปสินค้าที่ยังคงเหลืออยู่ใน Stock IC เมื่อกำหนดช่วงข้อมูลที่ ต้องการจากหน้าต่าง Range รายงานเรียบร้อยแล้ว เลือกการรายงานแบบสรุป จากนั้นกดปุ่ม OK จะแสดงรายงานตามการกำหนดช่วงข้อมูล โดยแสดงข้อมูลตามรหัสสินค้า ตามตัวอย่าง

| 🗐 รายงานวิเคราะห์จำนวน                                | วันสินก้ากงเหลือ                                        |                         |
|-------------------------------------------------------|---------------------------------------------------------|-------------------------|
| รายงานแบบ<br>ฒ วันที่<br>จากรหัสสินค้า<br>วากระัสตวัง | ินจกแจง • สรุป<br>[15/07/2558 ]]]<br>DM-001 _ ถึง DM-00 | 3 _                     |
| จากรหัสที่เก็บ<br>จากรหัสที่เก็บ                      | ຄຳ<br>ຄຳ                                                |                         |
|                                                       | 1 ถึง 30<br><u>31</u> ถึง 60<br>61 ถึง 90               | ) วัน<br>) วัน<br>) วัน |
|                                                       | <u>91</u> ถึง <u>12</u><br>มากกว่า <u>12</u>            | 0 วัน<br>0 วัน          |
| Range Import SQL                                      |                                                         | OK ILClose              |

## **ตัวอย่าง** รายงานวิเคราะห์จำนวนวันสินค้าคงเหลือ แบบสรุป

| DEMO บริษัท ด้วอย่าง จำกัด<br>รายงานมิกราะห์จำนวนวันสินก้ำคงเหลือ (แบบสรุป)<br>ณ วันที่ 15/07/2555 จากรหัสสินค้ำ DM-001 จึง DM-003 |                                                       |   |          |          |          |            |           |             |              |                 |                    |
|----------------------------------------------------------------------------------------------------|-------------------------------------------------------|---|----------|----------|----------|------------|-----------|-------------|--------------|-----------------|--------------------|
| พิมพ์วันที่: 15 กรกฎา                                                                                                    | พื้มที่วันที่: 15 กรกฎาคม 2558 เวลา: 15:14 พน้ำ 1 / 1 |   |          |          |          |            |           |             |              |                 |                    |
| รหัสสินค้า                                                                                                    | ชื่อสินค้า                                            |   | หน่วยนับ |          |          |            |           |             |              |                 |                    |
|                                                                                                    |                                                       |   |          |          | จำนวนวัน | 1 - 30 วัน | 31-60 วัน | 61 - 90 วัน | 91 - 120 วัน | มากกว่า 120 วัน | จำนวนสินค้าคงเหลือ |
| DM-001                                                                                                    | หลไม้                                                 |   |          | กิโลกรัม |          | 50.00      | 75.00     |             |              | 4,100.00        | 4,225.00           |
| DM-002                                                                                                    | น้ำตาล                                                |   |          | กิโลกรัม |          | 100.00     |           |             |              | 4,800.00        | 4,900.00           |
| DM-003                                                                                                    | น้ำบริสุทธิ์                                          |   |          | ลิตร     |          |            |           |             |              | 3,200.00        | 3,200.00           |
|                                                                                                    | รวมทั้งสิ้น                                           | 3 | รายการ   |          |          | 150.00     | 75.00     |             |              | 12,100.00       | 12,325.00          |

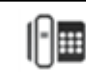